# **Robostar Co., Ltd**

# **RCS-8000 Series**

# **Serial Driver**

n Studio V1.4.11.23 이상

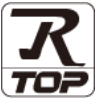

지원 버전 TOP Design Studio

### CONTENTS

Touch Operation Panel을 사용해주시는 고객님께 감사 드립니다.

- 1. 시스템 구성
   2 페이지

   연결 가능한 기기 및 네트워크 구성에 대해 설명합니다.
- 2. 외부 장치 선택
   3 페이지

   TOP의 기종과 외부 장치를 선택합니다.
- 3. TOP 통신 설정
   4 페이지

   TOP 통신 설정 방법에 대해서 설명합니다.
- **4.** 외부 장치 설정 <u>10 페이지</u>
  - 외부 장치의 통신 설정 방법에 대해서 설명합니다.
    - 11 페이지

접속에 필요한 케이블 사양에 대해 설명합니다.

#### 지원 어드레스

5. 케이블 표

#### 12 페이지

외부 장치와 통신 가능한 어드레스를 설명합니다.

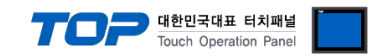

# 1. 시스템 구성

TOP와 ROBOSTAR - RCS-8000 Series의 시스템 구성은 아래와 같습니다.

| 시리즈      | Link I/F                           | 통신 방식   | 시스템 설정             | 케이블            |
|----------|------------------------------------|---------|--------------------|----------------|
| PCS-8000 | CN3                                | RS-232C | 3. TOP 통신 설정       | 5 케이브 프        |
|          | (Serial Port for PC/Teach Pendant) | RS-422  | <u>4. 외부 장치 설정</u> | <u>, 11724</u> |

■ 연결 가능 구성

·1:1 연결

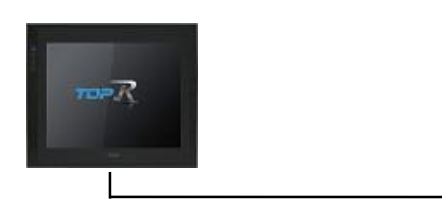

・1:N 연결

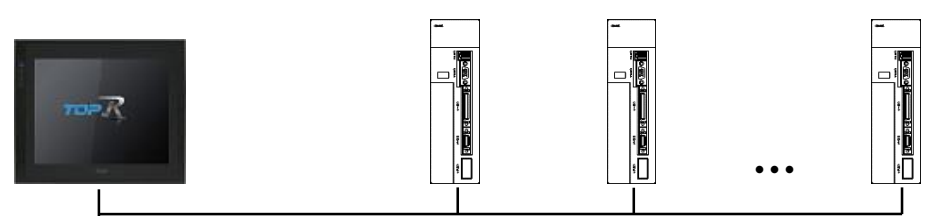

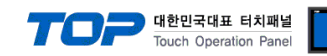

# 2. 외부 장치 선택

■ TOP 모델 및 포트 선택 후 외부 장치를 선택합니다.

| 디바이스 선택                                                                                                    |                                                                                                    |                                       |                                                                                   |       |              |
|----------------------------------------------------------------------------------------------------|----------------------------------------------------------------------------------------------------|---------------------------------------|-----------------------------------------------------------------------------------|-------|--------------|
| PLC 선택 [(                                                                                                    | СОМ1]                                                                                                    |                                       |                                                                                   |       |              |
| 필터: [전체]                                                                                                    |                                                                                                    |                                       | ~                                                                                 | 검색 :  |              |
|                                                                                                    |                                                                                                    |                                       |                                                                                   | ◉ 모텔  | 명 〇제조사       |
| 제조사<br>SEHWA CNM                                                                                                    | /                                                                                                    | 모델명                                   |                                                                                   |       |              |
| SUTNIJAN Electronice                                                                                                    |                                                                                                    | <b>₩</b>                              | CS-8000                                                                           |       |              |
|                                                                                                    |                                                                                                    |                                       |                                                                                   |       |              |
| BONGSHIN LOADCELI                                                                                                    |                                                                                                    |                                       |                                                                                   |       |              |
| FANUC Co., Ltd.                                                                                                    |                                                                                                    |                                       |                                                                                   |       |              |
| MINEBEA Co., Ltd.                                                                                                    |                                                                                                    |                                       |                                                                                   |       |              |
| Azbil Corporation                                                                                                    |                                                                                                    |                                       |                                                                                   |       |              |
| KORO TECHNOLOGY                                                                                                    |                                                                                                    |                                       |                                                                                   |       |              |
| ROBOSTAR                                                                                                    |                                                                                                    |                                       |                                                                                   |       |              |
| Ebmpapst                                                                                                    |                                                                                                    |                                       |                                                                                   |       |              |
| CoDeSys Automation                                                                                                    | Alliance                                                                                                    |                                       |                                                                                   |       |              |
| Ophir Optronics Solut                                                                                                    | ions Ltd.                                                                                                    |                                       |                                                                                   |       |              |
| Peripheral Device                                                                                                    |                                                                                                    |                                       |                                                                                   |       |              |
| OTHERS Manufacture                                                                                                    |                                                                                                    |                                       |                                                                                   |       |              |
|                                                                                                    | ~                                                                                                    | 1                                     |                                                                                   |       |              |
|                                                                                                    |                                                                                                    |                                       | 🖕 뒤로                                                                              | 🔹 다음  | <b>※</b> 취소  |
|                                                                                                    |                                                                                                    |                                       |                                                                                   |       |              |
| PLC 설정[ RCS-80<br>별7<br>인터페이:                                                                                                    | 00 ]<br>당 : PLC1<br>스 : Serial                                                                                      |                                       | ×                                                                                 |       |              |
| PLC 설정[ RCS-80<br>별경<br>인터페이스<br>프로토                                                                                               | 00]<br>당 : PLC1<br>△ : Serial<br>를 : ROBOSTAR P                                                                     | rotocol                               |                                                                                   | under | 통신 매뉴얼       |
| PLC 설정[ RCS-80<br>별7<br>인터페이스<br>프로토<br>문자열 저장 모!                                                                                  | 00]<br>B : PLC1<br>△ : Serial<br>B : ROBOSTAR P<br>E : First LH HL                                                  | rotocol<br>변경                         | y<br>y                                                                            | , un  | 통신 매뉴얼       |
| PLC 설정[ RCS-80<br>별7<br>인터페이:<br>프로토<br>문자열 저장 모!                                                                                  | 00]<br>B : PLC1                                                                                                    | rotocol<br>변경                         | v<br>v                                                                            | un    | 신 매뉴얼        |
| PLC 설정[ RCS-800 별감<br>인터페이:<br>프로토<br>문자열 저장 모!<br>이중화 사용<br>연산 조건:<br>비겨 조지.                                                      | 00]<br>ÿ: PLC1<br>∴: Serial<br>≣: ROBOSTAR P<br>E: First LH HL<br>AND ✓                                             | rotocol<br>변경                         | v<br>v                                                                            | Į     | š신 매뉴얼       |
| PLC 설정[ RCS-80<br>별감<br>인터페이<br>프로토<br>문자열 저장 모!<br>이중화 사용<br>연산 조건 :<br>변경 조건 :                                                   | 00 ]<br>8 : PLC1<br>소 : Serial<br>물 : ROBOSTAR P<br>= : First LH HL<br>AND ~<br>타입아웃<br>표전                          | rotocol<br>변경<br>5 \$                 | _<br>▼<br>▼                                                                       |       | 5신 매뉴얼<br>객질 |
| PLC 설정[ RCS-800 별감<br>인터페이<br>프로토<br>문자열 저장 모!<br>이중화 사용<br>연산 조건 :<br>변경 조건 :                                                     | 00 ]<br>월 : PLC1<br>☆ : Serial<br>클 : ROBOSTAR P<br>= : First LH HL<br>AND ~<br>타임아웃<br>표권                          | rotocol<br>변경                         | <ul> <li>✓</li> <li>✓</li> <li>(杰)</li> </ul>                                     |       | ₩신 매뉴열<br>편집 |
| PLC 설정[RCS-800 별 2<br>인터페이스<br>프로토<br>문자열 저장 모<br>이 중확 사용<br>연산 조건 :<br>변경 조건 :                                                    | 00 ]<br>상 : PLC 1<br>소 : Serial<br>를 : ROBOSTAR P<br>E : First LH HL<br>AND ~<br>타입아웃<br>조건                         | rotocol<br>변경<br>5 �                  |                                                                                   |       | 특신 매뉴열<br>객질 |
| PLC 설정[RCS-80<br>별 :<br>인터페이:<br>프로토;<br>문자열 저장 모!<br>이중화 사용<br>연산 조건 :<br>변경 조건 :<br>변경 조건 :                                      | 00 ]<br>월 : PLC1<br>스 : Serial<br>몰 : ROBOSTAR P<br>를 : First LH HL<br>AND<br>타입아웃<br>■ 조건<br>300<br>               | rotocol 변경<br>5 🗘                     | <ul> <li>✓</li> <li>✓</li> <li>✓</li> <li>(초)</li> </ul>                          |       | 4신 매뉴열<br>객질 |
| PLC 설정[ RCS-800 별경<br>인터페이<br>프로토<br>문자열 저장 모<br>이중화 사용<br>연산 조건 :<br>변경 조건 :<br>변경 조건 :                                           | 00 ]<br>8 : PLC1<br>4 : Serial<br>표 : ROBOSTAR P<br>: FirstLH HL<br>AND<br>타입아웃<br>조건<br>300 ( 후<br>0 ( 후           | rotocol 변경<br>5 • •<br>] msec         | (≛)                                                                               |       | 8신 매뉴얼<br>편집 |
| PLC 설정[ RCS-80<br>별감<br>인터페이<br>프로토<br>문자열 저장 모<br>이중화 사용<br>연산 조건 :<br>변경 조건 :<br>Primary Option<br>Timeout<br>Send Wait<br>Retry | 00 ]<br>월 : PLC1<br>△ : Serial<br>월 : ROBOSTAR P<br>E : FirstLHHL<br>AND<br>타임아웃<br>조건<br>300 章<br>5 章              | rotocol 변경<br>5 ¢                     | ↓<br>×<br>×<br>×<br>、<br>、<br>、<br>、<br>、<br>、<br>、<br>、<br>、<br>、<br>、<br>、<br>、 |       | 편집<br>편집     |
| PLC 설정[ RCS-80<br>별 2<br>인터페이:<br>프로토<br>문자열 저장 모<br>인상 조건 :<br>변경 조건 :<br>변경 조건 :<br>Retry<br>Station No.                         | 00 ]<br>8 : PLC1<br>4 : Serial<br>로 : ROBOSTAR P<br>E : FirstLH HL<br>AND<br>타임아웃<br>조건<br>300 章<br>5 章<br>1 章      | rotocol 변경<br>5 ¢                     | ×<br>×<br>×                                                                       |       | 특신 매뉴열<br>객진 |
| PLC 설정[ RCS-80<br>별 :<br>인터페이:<br>프로토<br>문자열 저장 모<br>인산 조건 :<br>변경 조건 :<br>변경 조건 :<br>Remut<br>Send Wait<br>Retry<br>Station No.   | 00 ]<br>B : PLC1<br>스 : Serial<br>문 : ROBOSTAR P<br>E : First LH HL<br>AND<br>타입아웃<br>조건<br>300 (문<br>5 (문<br>1 (문) | rotocol 변경<br>5<br>] msec<br>]        | (Ž)                                                                               |       | š신 매뉴얼<br>편집 |
| PLC 설정[ RCS-80<br>별견<br>인터페이<br>프로토<br>문자열 저장 모<br>인산 조건 :<br>변경 조건 :<br>변경 조건 :                                                   | 00 ]<br>5 : PLC1<br>4 : Serial<br>ROBOSTAR P<br>: FirstLHHL<br>AND<br>타임아웃<br>조건<br>300 章<br>5 章<br>1 章             | rotocol 변경<br>5 후<br>] msec<br>]      | (Æ)                                                                               |       | 편집<br>전      |
| PLC 설정[ RCS-80<br>별견<br>인터페이:<br>프로토<br>문자열 저장 모<br>인상 조건 :<br>변경 조건 :<br>변경 조건 :<br>Retry<br>Station No.                          | 00 ]<br>월 : PLC1<br>△ : Serial<br>월 : ROBOSTAR P<br>: First LH HL<br>AND<br>타입아웃<br>조건<br>300 章<br>5 章<br>1 章       | rotocol 변경<br>5 ¢<br>] msec<br>]<br>] |                                                                                   |       | 신 매뉴얼<br>편집  |
| PLC 열정[ RCS-80<br>별 2<br>인터페이:<br>프로토<br>문자열 저장 모<br>연산 조건 :<br>변경 조건 :<br>변경 조건 :<br>Retry<br>Station No.                         | 00 ]<br>월 : PLC1<br>수 : Serial<br>를 : ROBOSTAR P<br>: First LH HL<br>AND<br>다입아웃<br>조건<br>300 章<br>5 章<br>1 章       | rotocol<br>변경<br>msec<br>msec         |                                                                                   |       | 특신 매뉴열<br>편집 |
| PLC 열정[ RCS-80<br>별경<br>인터페이<br>프로토<br>문자열 저장 모<br>이 중확 사용<br>인산 조건 :<br>변경 조건 :<br>변경 조건 :<br>Retry<br>Station No.                | 00 ]<br>8 : PLC1<br>4 : Serial<br>E : ROBOSTAR P<br>E : FirstLH HL<br>AND<br>타입아웃<br>조건<br>300 (후<br>5 (후<br>1 (후   | rotocol<br>변경<br>1 msec<br>1 msec     |                                                                                   |       | 2 U 매뉴열      |

| 설정    | 사항  |                                            | 내용                |                   |
|-------|-----|--------------------------------------------|-------------------|-------------------|
| ТОР   | 모델  | TOP의 디스플레이와 프로세스를                          | 를 확인하여 터치 모델을 선택합 | 니다.               |
|       | 제조사 | TOP와 연결할 외부 장치의 제3<br>"ROBOSTAR"를 선택 하십시오. | E사를 선택합니다.        |                   |
|       |     | TOP와 연결할 외부 장치를 선택 합니다.                    |                   |                   |
| 외부 장치 |     | 모델                                         | 인터페이스             | 프로토콜              |
| PLC   |     | RCS-8000 Serial ROBOSTAR Protocol          |                   | ROBOSTAR Protocol |
|       |     | 연결을 원하는 외부 장치가 시:<br>기 바랍니다.               | 스템 구성 가능한 기종인지 1장 | 상의 시스템 구성에서 확인 하시 |

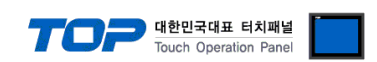

### 3. TOP 통신 설정

통신 설정은 TOP Design Studio 혹은 TOP 메인 메뉴에서 설정 가능 합니다. 통신 설정은 외부 장치와 동일하게 설정해야 합니다.

#### 3.1 TOP Design Studio 에서 통신 설정

#### (1) 통신 인터페이스 설정

[프로젝트] → [속성] → [TOP 설정] → [HMI 설정] → [HMI 설정 사용 체크] → [편집] → [시리얼]
 - TOP의 통신 인터페이스를 TOP Design Studio에서 설정합니다.

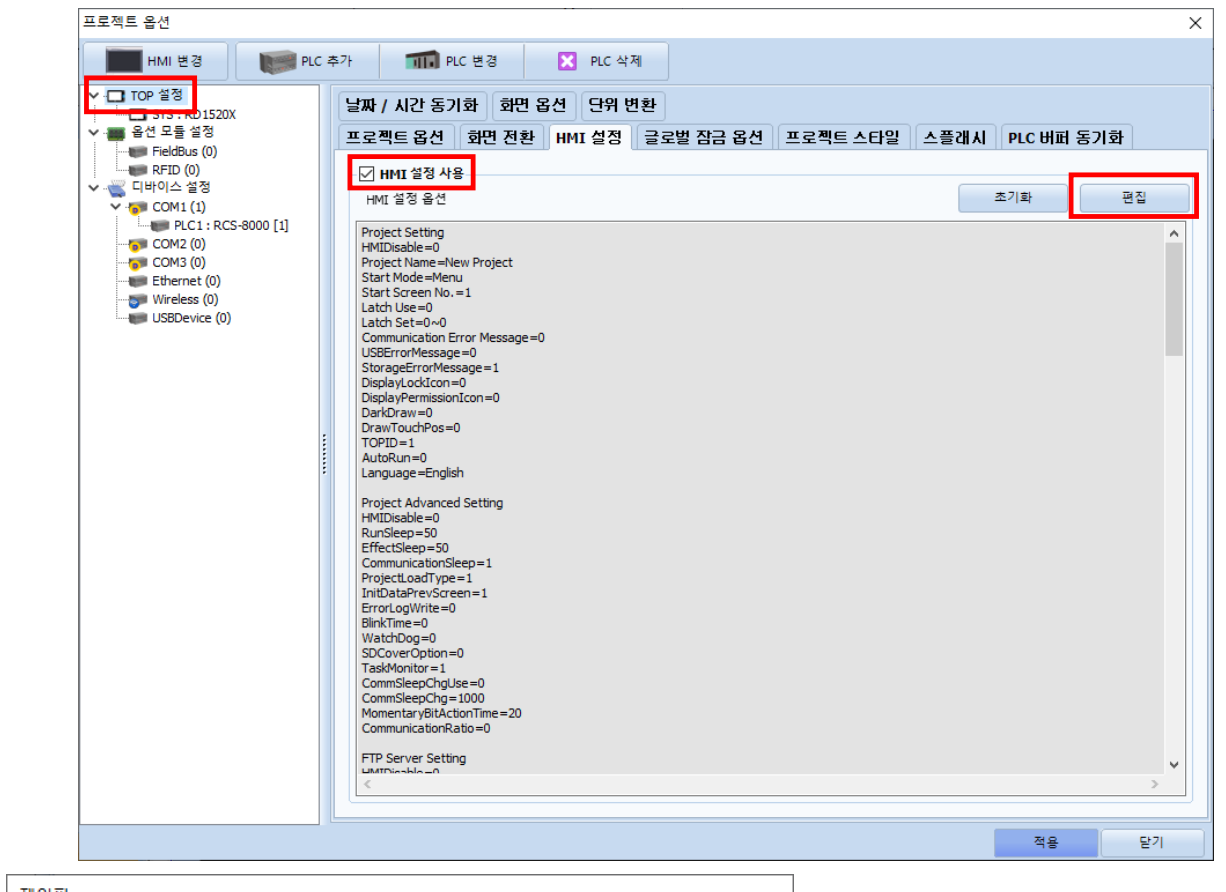

| 세어판                                                                                                    |                                                              |
|----------------------------------------------------------------------------------------------------|--------------------------------------------------------------|
| 🛞 시스템 🔤 장치 🔤 서비스 🔤 옵션                                                                                                    |                                                              |
|                                                                                                    | ·····································                        |
| Image: PLC         보안         Image: PLC         Image: PLC         Imag | 시리얼 포트: COM1 ▼<br>신호 레벨<br>● RS-232C ○ RS-422(4) ○ RS-485(2) |
| 이더넷         시김명         HDMI         초기화         센서         WI-FI                                                                                                    | 보우레이트: <u>9600</u> ▼<br>데이터 비트: <u>8</u> ▼                   |
| 자가 진단 <u>파일</u> , 상단 메뉴 핑 키페드 MRAM 분석                                                                                                    | 정지 비트: 1<br>패리티 비트: 없음<br>흐름 제어: 꺼짐                          |
| 관리자 용션<br>[ System ]                                                                                                    | 자동 검색         고장 진단           적용         취소                  |
| 메뉴 활성화 HMI 설정 가져오기 확인 취소                                                                                                    |                                                              |

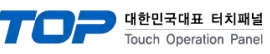

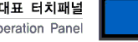

| 항 목               | ТОР         | 외부 장치   | 비고 |
|-------------------|-------------|---------|----|
| 신호 레벨 (포트)        | RS-232C     | RS-232C |    |
|                   | RS-422      | RS-422  |    |
| 보우레이트             | 96          | 00      |    |
| 데이터 비트            | 1           | 3       |    |
| 정지 비트             |             | 1       |    |
| 패리티 비트            | 없           | 음       |    |
| ※ 위의 설정 내용은 본 사에서 | 권장하는 예제입니다. |         |    |

항 목 설 명 신호 레벨 TOP - 외부 장치 간 시리얼 통신 방식을 선택합니다. 보우레이트 TOP - 외부 장치 간 시리얼 통신 속도를 선택합니다. 데이터 비트 TOP - 외부 장치 간 시리얼 통신 데이터 비트를 선택합니다. 정지 비트 TOP - 외부 장치 간 시리얼 통신 정지 비트를 선택합니다. 패리티 비트 TOP - 외부 장치 간 시리얼 통신 패리티 비트 확인 방식을 선택합니다.

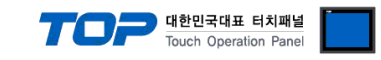

#### (2) 통신 옵션 설정

■ [프로젝트] → [프로젝트 속성] → [PLC 설정 > COM > RCS-8000]
 - RCS-8000 통신 드라이버의 옵션을 TOP Design Studio에서 설정합니다.

| 프로젝트 옵션                                                                                                    |                                                                                                    |    | ×             |
|----------------------------------------------------------------------------------------------------|----------------------------------------------------------------------------------------------------|----|---------------|
| HMI 변경 📄 PLC 3                                                                                                    | 추가 TIN PLC 변경 🔀 PLC 삭제                                                                                                    |    |               |
| HMI 변경 ● PLC 2<br>▼ - TOP 열정<br>↓ - SYS: RD1520X<br>♥ 음년 모들 열정<br>● FieldBus (0)<br>♥ - COH1 (0)<br>♥ - COH1 (0)<br>♥ - COM2 (0)<br>● COM2 (0)<br>● COM2 (0)<br>● COM3 (0)<br>■ Ethernet (0)<br>● Wireless (0)<br>■ USBDevice (0) | 파마         PLC 설정         RCS-8000 ]           별정 :         PLC 1           인터페이스:         Serial           프로토콜:         ROBOSTAR Protocol           문자별 저장 모드:         FirstLHHL           변경 조건:         타임아웃           변경 조건:         타임아웃           표 조건         편집           Primary Option         Timeout           300<         msec           Serid         0           Station No.         1 |    | <u>통신</u> 매뉴열 |
|                                                                                                    |                                                                                                    | 적용 | 딸기            |

| 항 목           | 설 정                                | 비고               |
|---------------|------------------------------------|------------------|
| 인터페이스         | "Serial"를 선택합니다.                   | <u>"2. 외부 장치</u> |
| 프로토콜          | "ROBOSTAR Protocol"를 선택합니다.        | <u>선택" 참고</u>    |
| TimeOut (ms)  | 외부 장치로부터 응답을 기다리는 시간을 설정합니다.       |                  |
| SendWait (ms) | 외부 장치로 데이터 요청 전송하기 전 대기 시간을 설정합니다. |                  |
| Station No.   | 외부 장치의 국번을 입력합니다.                  |                  |

#### TOP Design Studio 외부 장치 접속 매뉴얼

| 항 목    | 설 명                                       |
|--------|-------------------------------------------|
| 신호 레벨  | TOP — 외부 장치 간 시리얼 통신 방식을 선택합니다.           |
| 보우레이트  | TOP — 외부 장치 간 시리얼 통신 속도를 선택합니다.           |
| 데이터 비트 | TOP — 외부 장치 간 시리얼 통신 데이터 비트를 선택합니다.       |
| 정지 비트  | TOP — 외부 장치 간 시리얼 통신 정지 비트를 선택합니다.        |
| 패리티 비트 | TOP — 외부 장치 간 시리얼 통신 패리티 비트 확인 방식을 선택합니다. |

| 항 목                 | ТОР            | 외부 장치   | 비고 |
|---------------------|----------------|---------|----|
| 신호 레벨 (포트)          | RS-232C        | RS-232C |    |
|                     | RS-422         | RS-422  |    |
| 보우레이트               | 96             | 00      |    |
| 데이터 비트              | 8              | 3       |    |
| 정지 비트               |                | 1       |    |
| 패리티 비트              | 없              | 음       |    |
| ※ 위의 설정 내용은 본 사에서 균 | 권장하는 설정 예제입니다. |         |    |

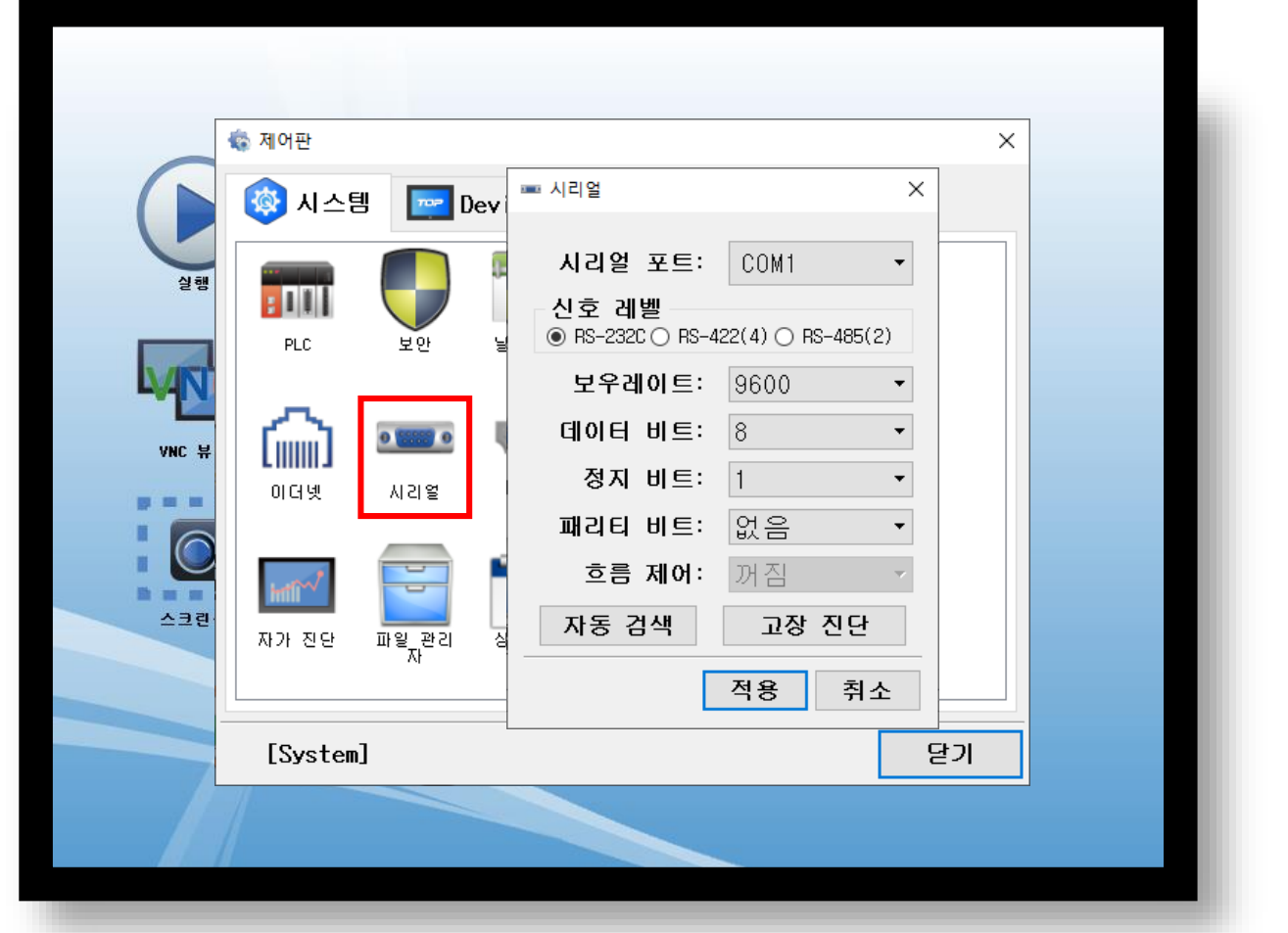

- (1) 통신 인터페이스 설정
- [제어판] → [시리얼]

※ "3.1 TOP Design Studio 에서 통신 설정" 항목의 "HMI 설정 사용"을 체크 하지 않은 경우의 설정 방법입니다. ■ TOP 화면 상단을 터치하여 아래로 <u>드래그</u> 합니다. 팝업 창의 "EXIT"를 터치하여 메인 화면으로 이동합니다.

#### 3.2 TOP에서 통신 설정

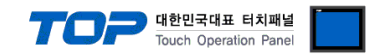

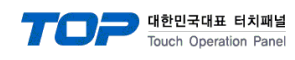

(2) 통신 옵션 설정

■ [제어판] → [PLC]

| <ul> <li>○ 和어판</li> <li>○ 私 스 智</li> <li>○ ○ ○ ○ ○</li> <li>○ ○ ○</li> <li>○ ○ ○</li> <li>○ ○ ○</li> <li>○ ○ ○</li> <li>○ ○ ○</li> <li>○ ○ ○</li> <li>○ ○</li> <li></li></ul> | 도 같이 난 (COM1) PLC1(RCS-8000) ~<br>인터페이스 Serial ~<br>프로토콜 ROBOSTAR Protocol ~<br>Timeout 300 한 msec<br>Send Wait 0 한 msec<br>Retry 5 한<br>Station No 1 한 |  |
|----------------------------------------------------------------------------------------------------|----------------------------------------------------------------------------------------------------|--|
| [System]                                                                                                    | 통신 진단 적용 취소                                                                                                    |  |

| 항 목           | 설 정                                | 비고               |
|---------------|------------------------------------|------------------|
| 인터페이스         | "Serial"를 선택합니다.                   | <u>"2. 외부 장치</u> |
| 프로토콜          | "ROBOSTAR Protocol"를 선택합니다.        | <u> 선택" 참고</u>   |
| TimeOut (ms)  | 외부 장치로부터 응답을 기다리는 시간을 설정합니다.       |                  |
| SendWait (ms) | 외부 장치로 데이터 요청 전송하기 전 대기 시간을 설정합니다. |                  |
| Station No.   | 외부 장치의 국번을 입력합니다.                  |                  |

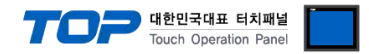

### 3.3 통신 진단

■ TOP - 외부 장치 간 인터페이스 설정 상태를 확인
 - TOP 화면 상단을 터치하여 아래로 <u>드래그</u>. 팝업 창의 "EXIT"를 터치하여 메인 화면으로 이동한다
 - [제어판] → [시리얼] 에서 연결된 포트의 설정이 외부 장치의 설정 내용과 같은지 확인한다

■ 포트 통신 이상 유무 진단

- [제어판] → [PLC] 에서 "통신 진단"을 터치한다.

- 통신 연결 여부를 확인한다.

| 통신 진단, 성공 | 통신 설정 정상                                     |
|-----------|----------------------------------------------|
| 에러 메시지    | 통신 설정 비정상                                    |
|           | - 케이블 및 TOP, 외부 장치의 설정 상태 확인한다.(통신 진단 시트 참고) |

■ 통신 진단 시트

- 외부 단말기와 통신 연결에 문제가 있을 경우 아래 시트의 설정 내용을 확인 바랍니다.

| 항목     | 내용            |         | 확  | 인                  | 참 고                |
|--------|---------------|---------|----|--------------------|--------------------|
| 시스템 구성 | 시스템 연결 방법     |         | OK | NG                 | 1 니스테 그서           |
|        | 접속 케이블 명칭     | 블 명칭    |    | NG                 | <u>1. 시스템 구영</u>   |
| TOP    | 버전 정보         |         | OK | NG                 |                    |
|        | 사용 포트         |         | OK | NG                 |                    |
|        | 드라이버 명칭       |         | OK | NG                 |                    |
|        | 기타 세부 설정 사항   |         | OK | NG                 |                    |
|        | 상대 국번         | 프로젝트 설정 | OK | NG                 | <u>2. 외부 장치 선택</u> |
|        |               | 통신 진단   | OK | NG                 | <u>3. 통신 설정</u>    |
|        | 시리얼 파라미터      | 전송 속도   | OK | NG                 |                    |
|        | 데이터 비트        | OK      | NG |                    |                    |
|        |               |         | OK | NG                 |                    |
|        |               | 패리티 비트  | OK | NG                 |                    |
| 외부 장치  | CPU 명칭        |         | OK | NG                 |                    |
|        | 통신 포트 명칭(모듈 명 | 3)      | OK | NG                 |                    |
|        | 프로토콜(모드)      | OK      | NG |                    |                    |
|        | 설정 국번         | OK      | NG |                    |                    |
|        | 기타 세부 설정 사항   | OK      | NG | <u>4. 외부 장치 설정</u> |                    |
|        | 시리얼 파라미터      | 전송 속도   | OK | NG                 |                    |
|        |               | 데이터 비트  | OK | NG                 |                    |
|        |               | 정지 비트   | OK | NG                 |                    |
|        |               | 패리티 비트  | OK | NG                 |                    |
|        | 어드레스 범위 확인    |         | OK | NG                 | <u>6. 지원 어드레스</u>  |

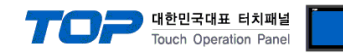

### 4. 외부 장치 설정

제조사의 사용자 매뉴얼을 참고하여 통신 채널의 설정을 확인합니다.

Step1. [F1] 컨트롤러의 전원을 ON 시킨 후 Teach Pendant를 선택합니다. Step2. [ENT] ENTER를 누릅니다. Step3. [F3] PARA를 선택합니다. Step4. [F3] OPER를 선택합니다. Step5. [F4] SET를 선택합니다. Step6. [F1] COM을 선택합니다. Step7. 사용할 포트 선택 후 통신 속도를 설정합니다.

| 설정 값 | 속도         |
|------|------------|
| 0    | 9600 bps   |
| 1    | 19200 bps  |
| 2    | 38400 bps  |
| 3    | 115200 bps |

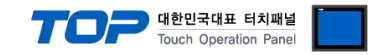

### 5. 케이블 표

본 Chapter는 TOP와 외부 장치 간 정상 통신을 위한 케이블 다이어그램을 소개 합니다. (본 절에서 설명되는 케이블 다이어그램은 "ROBOSTAR"의 권장 사항과 다를 수 있습니다)

#### ■ RS-232C (CN3 COM1)

| TOP                  |     |     | 레이브 저소 | 외부 장치 |     |                  |  |
|----------------------|-----|-----|--------|-------|-----|------------------|--|
| 핀 배열 <sup>*주1)</sup> | 신호명 | 핀번호 | 게이들 입국 | 핀번호   | 신호명 | 핀 배열             |  |
|                      |     | 1   |        |       |     |                  |  |
| 1 5                  | RD  | 2   |        | 2     | RD  |                  |  |
|                      | SD  | 3   |        | 3     | SD  |                  |  |
| 6 9                  |     | 4   |        |       |     |                  |  |
|                      | SG  | 5   |        | 5     | SG  |                  |  |
| 통신 케이블 커넥            |     | 6   |        |       |     | D-SUB SOLD 15Pin |  |
| 터 전면 기준              |     | 7   |        |       |     |                  |  |
| D-SUB 9 Pin          |     | 8   |        |       |     |                  |  |
|                      |     | 9   |        |       |     |                  |  |

#### ■ RS-232C (CN3 COM2)

| TOP                  |     |     | 케이븐 저소 | 외부 장치 |     |                  |  |
|----------------------|-----|-----|--------|-------|-----|------------------|--|
| 핀 배열 <sup>*주1)</sup> | 신호명 | 핀번호 | 게이들 입국 | 핀번호   | 신호명 | 핀 배열             |  |
|                      |     | 1   |        |       |     |                  |  |
| 1 5                  | RD  | 2   |        | 9     | RD  |                  |  |
|                      | SD  | 3   |        | 10    | SD  |                  |  |
| 6 9                  |     | 4   |        |       |     |                  |  |
|                      | SG  | 5   |        | 5     | SG  |                  |  |
| 통신 케이블 커넥            |     | 6   |        |       |     | D-SUB SOLD 15Pin |  |
| 터 전면 기준              |     | 7   |        |       |     |                  |  |
| D-SUB 9 Pin          |     | 8   |        |       |     |                  |  |
|                      |     | 9   |        |       |     |                  |  |

#### ■ RS-422 (CN3 RS-422)

| ТОР                  |     |     | 레이브 저소 | 외부 장치 |     |                  |  |
|----------------------|-----|-----|--------|-------|-----|------------------|--|
| 핀 배열 <sup>*주1)</sup> | 신호명 | 핀번호 | 게이를 접속 | 핀번호   | 신호명 | 핀 배열             |  |
|                      | RDA | 1   | /      |       |     |                  |  |
| 1 5                  |     | 2   |        |       |     |                  |  |
|                      |     | 3   |        |       |     |                  |  |
| 6 9                  | RDB | 4   |        |       |     |                  |  |
|                      |     | 5   |        |       |     |                  |  |
| 통신 케이블 커넥            | SDA | 6   |        | 12    | RX+ | D-SUB SOLD 15Pin |  |
| 터 전면 기준              |     | 7   |        | 13    | RX- |                  |  |
| D-SUB 9 Pin          |     | 8   |        | 14    | TX+ |                  |  |
|                      | SDB | 9   |        | 15    | TX- |                  |  |

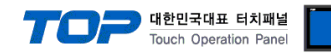

# 6. 지원 어드레스

#### TOP에서 사용 가능한 디바이스는 아래와 같습니다.

CPU 모듈 시리즈/타입에 따라 디바이스 범위(어드레스) 차이가 있을 수 있습니다. TOP 시리즈는 외부 장치 시리즈가 사용하는 최대 어드레스 범위를 지원합니다. 사용하고자 하는 장치가 지원하는 어드레스 범위를 벗어 나지 않도록 각 CPU 모듈 사용자 매뉴얼을 참조/주의 하십시오.

| 주소  | 설명               | 비트                      | 워드                | 권한  | 비고   |
|-----|------------------|-------------------------|-------------------|-----|------|
| BBB | I/O              | BBB00.00 ~ BBB41.07     | BBB00 ~ BBB40     | R/W |      |
| INT | 정수형 변수           | INT000.00 ~ INT255.15   | INT000 ~ INT255   | R/W |      |
| POS | 위치형 변수           | POS0000.00 ~ POS1023.31 | POS0000 ~ POS1023 | R/W |      |
| ERR | 로봇 상태            | ERR0.00 ~ ERR0.15       | ERR0              | R   | *주1) |
| MSG | 현재 발생한 알람 코드     | MSG0.00 ~ MSG0.15       | MSG0              | R   |      |
| SPD | 제어기의 현재 속도       | SPD0.00 ~ SPD0.31       | SPD0              | R/W |      |
| JOB | 현재 실행 중인 JOB 번호  | JOB0.00 ~ JOB0.31       | JOB0              | R/W |      |
| CRP | 로봇 현재 위치 좌표      | CRP0.00 ~ CRP1.31       | CRP0 ~ CRP1       | R   | *주2) |
| JOG | 입력된 데이터 만큼 증분 이동 | JOG0.00 ~ JOG0.31       | JOG0              | W   |      |
| EMG | 비상 정지            | EMG0.00 ~ EMG0.15       | EMG0              | W   |      |
| FUN | 기타 명령            | FUM0.00 ~ FUN7.15       | FUN0 ~ FUN7       | W   | *주3) |

#### \*주1)

| 비트 | 0   | 1     | 2 | 3     | 4 | 5 | 6  | 7  |
|----|-----|-------|---|-------|---|---|----|----|
| 상태 | RUN | INPOS | 1 | ALARM | 1 | 1 | 없음 | 없음 |
|    |     |       |   |       |   |   |    |    |

| 비트 | 8      | 9        | 10 | 11 | 12 | 13 | 14 | 15 |
|----|--------|----------|----|----|----|----|----|----|
| 상태 | ORIGIN | SERVO ON | 엄  | 없음 | 1  | 1  | 없음 | 없음 |

\*주2)

CRP0: Pulse, CRP1: Joint

\*주3)

| 주소   | 설명           |
|------|--------------|
| FUN0 | 로봇 JOB 실행    |
| FUN1 | 로봇 JOB 정지    |
| FUN2 | 로봇 JOB 초기화   |
| FUN3 | 원점 수행        |
| FUN4 | JOG 이동 수행 -  |
| FUN5 | JOG 이동 수행 +  |
| FUN6 | 연속 JOB 이동 수행 |
| FUN7 | JOB 이동 중지    |